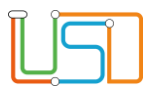

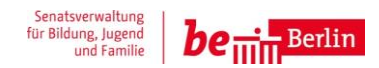

| Berliner LUSD                                                                                                    |                                                                                                    | Schulun | asmodule      |
|----------------------------------------------------------------------------------------------------|----------------------------------------------------------------------------------------------------|---------|---------------|
| Beschreibung                                                                                                    | Anleitung                                                                                                    |         | J             |
| Zweck                                                                                                    |                                                                                                    |         |               |
| Zeugnisbemerk                                                                                                    | ungen bearbeiten                                                                                                    | Basis   | Aufbau        |
|                                                                                                    |                                                                                                    | Spezial | IT-Sicherheit |
|                                                                                                    |                                                                                                    |         |               |
|                                                                                                    |                                                                                                    |         |               |
| Das vorliegende Dokument<br>der Berliner Lehrkräfte-, Un<br>die noch keine oder nur wei<br>der Berliner LUSD haben. | richtet sich an alle anwendende Personen<br>terrichts-, Schuldatenbank (Berliner LUSD),<br>nig Erfahrungen in der praktischen Arbeit mit |         |               |
| Es ersetzt nicht die entspre<br>VAk (Verwaltungsakademie                                                            | chende Berliner LUSD Schulung über die<br>Berlin).                                                                                       |         |               |
|                                                                                                    |                                                                                                    |         |               |

Stand: 02.06.2025 –Zeugnisbemerkungen bearbeiten Die vollständige oder auszugsweise Weitergabe an Dritte (Unternehmen, Behörden), sowie Veränderungen am Inhalt dieses Dokuments sind ohne Einwilligung der Senatsverwaltung für Bildung, Jugend und Familie nicht gestattet.

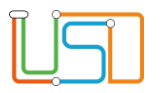

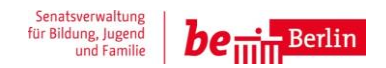

| Inhalt                                                                   |   |
|--------------------------------------------------------------------------|---|
| Allgemeine Hinweise                                                      | 1 |
| Abbildungen                                                              | 1 |
| Einleitung                                                               | 2 |
| Offizielle Bemerkungen zu Schuleigene Bemerkungen zuordnen               | 2 |
| Offizielle Bemerkungen aus den Schuleigenen Bemerkungen entfernen        | 3 |
| Individuelle Bemerkungen zu Schuleigenen Bemerkungen hinzufügen          | 4 |
| Schuleigene Bemerkungen bearbeiten                                       | 5 |
| Individuelle Bemerkungen aus den Schuleigenen Bemerkungen inaktiv setzen | 6 |

Stand: 02.06.2025 –Zeugnisbemerkungen bearbeiten Die vollständige oder auszugsweise Weitergabe an Dritte (Unternehmen, Behörden), sowie Veränderungen am Inhalt dieses Dokuments sind ohne Einwilligung der Senatsverwaltung für Bildung, Jugend und Familie nicht gestattet.

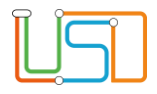

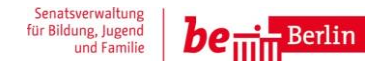

#### **Allgemeine Hinweise**

Alle verwendeten Personennamen und Leistungsdaten sind anonymisiert. Tatsächliche Übereinstimmungen sind zufällig und nicht beabsichtigt. Die Bildschirm-Ausschnitte dienen lediglich der allgemeinen Darstellung des Sachverhalts und können in Inhalt und Schulform von den Benutzenden der Berliner LUSD verwendeten Daten abweichen.

### Abbildungen

Die in dieser Anleitung abgebildeten Symbole und Schaltflächen sind in der Berliner LUSD mit unterschiedlichen Farben unterlegt. Die Funktion der Symbole und Schaltflächen ist jedoch immer gleich. Die Farbe orientiert sich an dem Bereich, in dem man sich aktuell befindet.

| ypografische Konv                                                                      | entionen                                                                                               |
|----------------------------------------------------------------------------------------|----------------------------------------------------------------------------------------------------|
| schrift                                                                                | Vom Programm vorgegebene Bezeichnungen<br>für Schaltflächen, Dialogfenster etc.                        |
| sivschrift                                                                             | Vom Anwender eingegebene/gewählte Werte                                                                |
| ITÄLCHEN                                                                               | Menüs bzw. Menüpunkte und Pfadangaben                                                                  |
| unterstrichen                                                                          | Verweis (Link)                                                                                         |
| u hervorgehoben                                                                        | Bezeichnung von Bereichen in Tabellen                                                                  |
| hervorgehoben                                                                          | Bezeichnung von Registern                                                                              |
| n hervorgehoben                                                                        | Kennzeichnung von Informationen                                                                        |
| y<br>s<br>s<br>i<br>1<br>1<br>1<br>1<br>1<br>1<br>1<br>1<br>1<br>1<br>1<br>1<br>1<br>1 | pografische Konv<br>schrift<br>ivschrift<br>TÄLCHEN<br>unterstrichen<br>hervorgehoben<br>hervorgehoben |

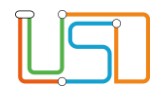

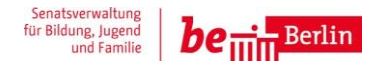

#### Einleitung

Um Zeugnisse mit der Berliner LUSD zu erstellen, ist es wichtig, dass für Ihre Schule auf der Webseite **UNTERRICHT > ZEUGNISKONFIGURATION > ZEUGNISBEMERKUNGEN** im Bereich **Schuleigene Bemerkungen** die Einträge aktuell und vollständig sind. Sie können dafür auf dieser Webseite entweder die *Offiziellen Bemerkungen* nutzen oder individuelle Bemerkungen hinzufügen.

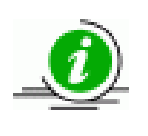

Stellen Sie bitte sicher, dass auf der Webseite **SCHULE > SCHULBASISDATEN > SCHULFORMEN** die *Schulbezogenen Schulformen* eingetragen worden sind. Nur diese Schulformen erscheinen auch im Bereich Offizielle Bemerkungen.

Sie können unterhalb der Tabelle Offizielle Bemerkungen durch Anklicken auf die Schaltsymbole die Schulformen aufklappen 🔹 oder einklappen 🔻 .

## Offizielle Bemerkungen zu Schuleigene Bemerkungen zuordnen

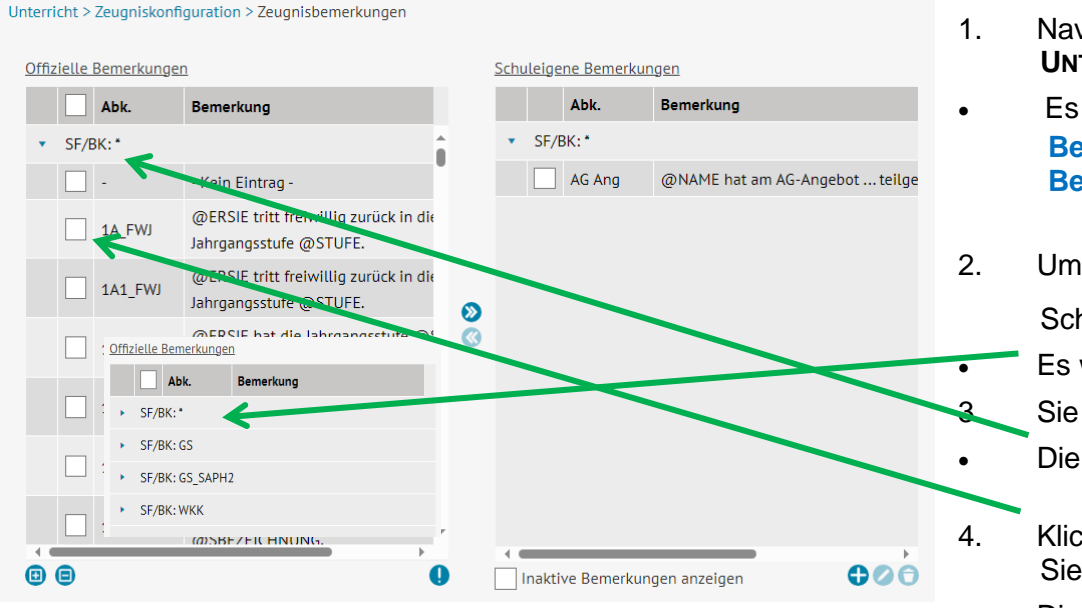

- 1. Navigieren Sie zur Webseite UNTERRICHT > ZEUGNISKONFIGURATION > ZEUGNISBEMERKUNGEN.
  - Es erscheint die Webseite links mit dem Bereich Offizielle Bemerkungen und rechts mit dem Bereich Schuleigene Bemerkungen.
- Um die gewünschte Schulform zu finden, gehen Sie auf das Schaltsymbol Aufklappen

Es werden alle Schulformen Ihrer Schule angezeigt.

Sie können jetzt auf das Schaltsymbol Gruppe Aufklappen 🕨 klicken.

- Die gewünschte Gruppe öffnet sich.
- Klicken Sie auf die gewünschte Bemerkung in die Zeile bzw. haken Sie das entsprechende Kontrollkästchen vor der Bemerkung an. Die gewünschte Bemerkung ist blau hinterlegt.

| <mark>آ</mark> |
|----------------|
| 5              |

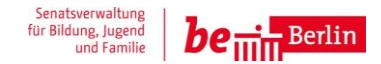

| Schuleigene Bemerkungen                                                      | E Patätigan Sia das Sabaltaumbal Pamarkung zuardnan                                                                                                    |
|------------------------------------------------------------------------------|----------------------------------------------------------------------------------------------------|
| Abk. Bemerkung                                                               | 5. Betaligen Sie das Schaltsymbol Bemerkung zuordnen .                                                                                                    |
| ▼ SF/BK:*                                                                    | Die Bemerkung erscheint jetzt im Bereich Schuleigene<br>Bemerkungen.                                                                                                    |
| 1A1_FWJ     @ERSIE tritt freiwillig zurück in die     Jahrgangsstufe @STUFE. | 6. Klicken Sie abschließend auf die Schaltfläche SPEICHERN.                                                                                                    |
| AG Ang @NAME hat am AG-Angebot teilg                                         | <ul> <li>Es erscheint ein Hinweis, dass das Speichern erfolgreich war.</li> <li>Diese Bemerkung wird dann in der Spalte off. Bem. mit Häkchen gekennzeichnet.</li> </ul> |

## Offizielle Bemerkungen aus den Schuleigenen Bemerkungen entfernen

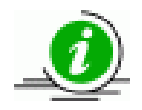

Im Bereich Schuleigene Bemerkungen gibt es zwei Spalten off. Bem. und inaktiv.

|                         | Abk.    | Bemerkung                                                       |
|-------------------------|---------|-----------------------------------------------------------------|
| <ul> <li>SF/</li> </ul> | 'ВК: *  |                                                                 |
| ~                       | 1A1_FWJ | @ERSIE tritt freiwillig zurück in die<br>Jahrgangsstufe @STUFE. |
|                         | AG Ang  | @NAME hat am AG-Angebot teilge                                  |
|                         |         |                                                                 |

- Navigieren Sie zur Webseite UNTERRICHT > ZEUGNISKONFIGURATION > ZEUGNISBEMERKUNGEN.
- Klicken Sie auf die gewünschte Bemerkung in die Zeile bzw. haken Sie das entsprechende Kontrollkästchen in der Zeile vor der Bemerkung an.
- Die gewünschte Bemerkung ist blau hinterlegt.
- Betätigen Sie das Schaltsymbol Bemerkung entfernen 🥙 .
- Die Bemerkung erscheint jetzt wieder im Bereich Offizielle Bemerkungen
- 4. Klicken Sie abschließend auf die Schaltfläche SPEICHERN
  - Es erscheint ein Hinweis, dass das Speichern erfolgreich war.

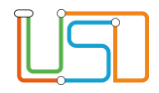

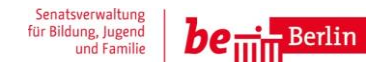

#### Individuelle Bemerkungen zu Schuleigenen Bemerkungen hinzufügen

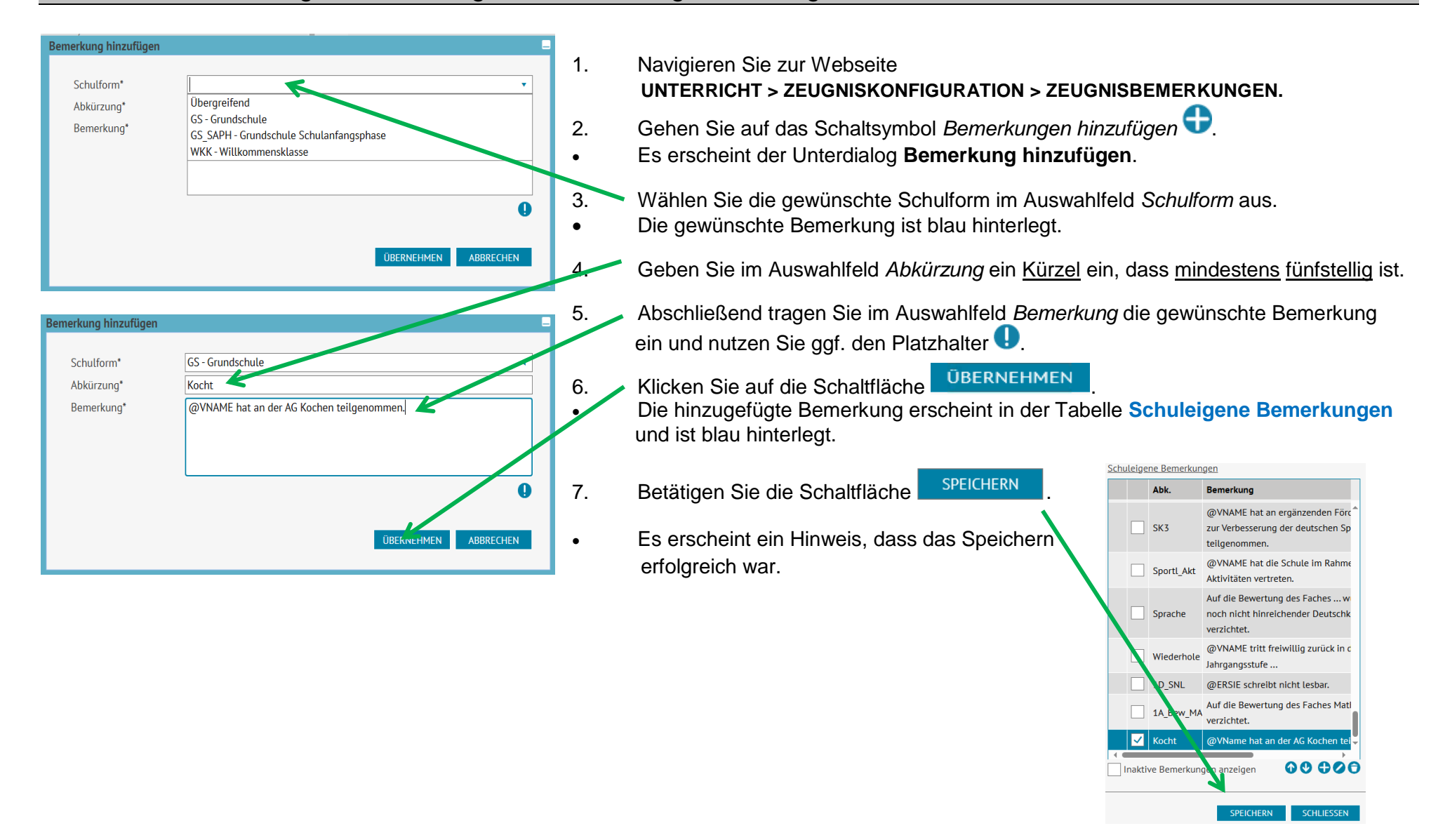

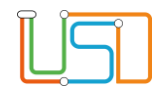

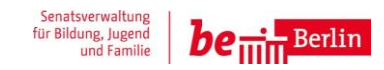

# Schuleigene Bemerkungen bearbeiten

#### Schuleigene Bemerkungen

|        | Abk.        | Bemerkung                                                                                         | <ol> <li>Navigieren Sie zur Webseite</li> <li>UNTERRICHT &gt; ZEUGNISKONFIGURATION &gt; ZEUGNISBEMERKUNGEN.</li> </ol>                                                                                                    |
|--------|-------------|---------------------------------------------------------------------------------------------------|----------------------------------------------------------------------------------------------------|
|        | SK3         | @VNAME hat an ergänzenden Förc <sup>*</sup><br>zur Verbesserung der deutschen Sp<br>teilgenommen. | <ul> <li>2. Klicken Sie auf die gewünschte Schuleigene Bemerkung bzw. haken<br/>Sie das entsprechende Kontrollkästchen in der Zeile vor der Bemerkung an.</li> <li>/ Die gewünschte Bemerkung ist blau hinterlegt.</li> </ul> |
|        | Sportl_Akt  | @VNAME hat die Schule im Rahme<br>Aktivitäten vertreten.                                          | 3. Gehen Sie auf das Schaltsymbol <i>Bemerkung bearbeiten</i>                                                                                                    |
|        | Sprache     | Auf die Bewertung des Faches … w<br>noch nicht hinreichender Deutschk<br>verzichtet.              | 4 Sie können jetzt die Bemerkung ändern, indem Sie die Auswahlfelder Schulform, Abkürzung bzw. Bemerkung bearbeiten.                                                                                                    |
|        | Wiederhole  | @VNAME tritt freiwillig zurück in c<br>Jahrgangsstufe                                             | <ul> <li>8. Klicken Sie auf die Schaltfläche <sup>ÜBERNEHMEN</sup>.</li> <li>• Die hinzugefügte Bemerkung erscheint in der Tabelle Schuleigene Bemerkungen</li> </ul>                                                         |
|        | 1D_SNL      | @ERSIE schreibt nicht lesbar.                                                                     | und ist blau hinterlegt.                                                                                                    |
|        | 1A_Bew_MA   | Auf die Bewertung des Faches Hatl<br>verzichtet.                                                  | <ol> <li>Betätigen Sie die Schaltfläche SPEICHERN</li> <li>Es erscheint ein Hinweis, dass das Speichern erfolgreich war.</li> </ol>                                                                                           |
| ✓      | Kocht       | @VName hat an der AG Kocher @.i                                                                   |                                                                                                    |
| Inakti | ve Bemerkun | gen anzeigen                                                                                      | Bemerkung bearbeiten   Schutform*   Abkürzung*   Bemerkung*     @VName hat an der AG tochen teilgenommen     Inaktiv     DBERNEHMEN     AbBRECHEN                                                                             |

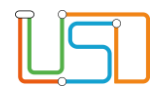

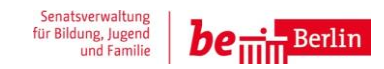

## Individuelle Bemerkungen aus den Schuleigenen Bemerkungen inaktiv setzen

| Bemerkung bearbeiten   |                                                              |                                                                                                    |
|------------------------|--------------------------------------------------------------|----------------------------------------------------------------------------------------------------|
|                        |                                                              | 1. Klicken Sie auf die gewünschte Bemerkung in die Zeile bzw. haken                                                     |
| Schulform*             | Ubergreifend •                                               | Sie das entsprechende Kontrolikasichen vor der Bemerkung an.                                                            |
| Abkürzung*             | 1A1_FWJ                                                      | Die gewünschte Bemerkung ist blau hinterlegt.                                                                           |
| Bemerkung*             | @ERSIE tritt freiwillig zurück in die Jahrgangsstufe @STUFE. | 2. Betätigen Sie das Schaltsymbol Bemerkung bearbeiten 🖉.                                                               |
|                        |                                                              | Es erscheint der Unterdialog Bemerkung bearbeiten.                                                                      |
|                        |                                                              | Klicken Sie auf das Kontrollkästchen inaktiv.                                                                           |
|                        |                                                              | <ul> <li>4. Anschließend klicken Sie auf die Schaltfläche ÜBERNEHMEN</li> <li>Der Unterdialog schließt sich.</li> </ul> |
|                        | UBERNEMMEN ABBRECHEN                                         | 5. / Klicken Sie abschließend auf SPEICHERN .                                                                           |
| -                      |                                                              | Die gewünschte Bemerkung ist inaktiv und erscheint nur, wenn das                                                        |
| <u>Schuleigene Ben</u> | nerkungen                                                    | Kontrollkästchen Inaktive Bemerkungen angehakt ist.                                                                     |
| Abk.                   | Bemerkung                                                    |                                                                                                    |
|                        | FWJ @ERSIE tritt freiwillig zurück in die                    |                                                                                                    |
| AG Ar                  | ng @NAME hat am AG-Angebot trilge                            |                                                                                                    |
| 4                      |                                                              |                                                                                                    |
| ✓ Inaktive Ben         | nerkungen anzeigen 🕂 📿 🕤                                     |                                                                                                    |
|                        | SPEICHERN SCHLIESSEN                                         |                                                                                                    |

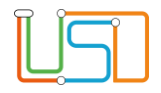

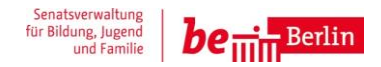

### Schuleigene Bemerkungen sortieren

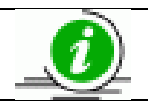

Ziel ist es, die Reihenfolge in der Tabelle Schuleigene Bemerkungen und in der Tabelle Bemerkungen vorzunehmen.

| -              | <u>gene</u> | <u>e Bemerkun</u> g                                                                        | <u>jen</u>                                                                                                    |
|----------------|-------------|--------------------------------------------------------------------------------------------|----------------------------------------------------------------------------------------------------|
|                |             | Abk.                                                                                       | Bemerkung                                                                                                    |
|                |             |                                                                                            | erworben.                                                                                                    |
|                | ۰.          | SW TCold                                                                                   | @VNAME nahm am Schwimmunter                                                                                                    |
|                |             | 53W_1G0tu                                                                                  | erworben                                                                                                    |
|                | _           |                                                                                            | WVNAME nahm am Schwimmunte                                                                                                    |
|                |             | SSW_TSc-pt                                                                                 | hat das Seepferdchen-Abzeichen er                                                                                                    |
|                |             |                                                                                            | @VNAME nahm am Schwimmunter                                                                                                    |
|                |             | SW_ISILD                                                                                   | hat das Schwimmabzeichen Silber                                                                                                    |
|                | 4           | 4_Koch1                                                                                    | @VNAME hat an der Koch-AG teilg                                                                                                    |
|                | ٦.          | 1 Kash2                                                                                    | @VNAME hat mit Erfolg an der Kov                                                                                                    |
|                |             | +_KOCH2                                                                                    | teilgenommen.                                                                                                    |
|                |             | 156 Exp1                                                                                   | @VNAME hat an der AG "Experimen                                                                                                    |
|                |             | JO_LAP1                                                                                    | Rätseln" teilgenommen.                                                                                                    |
|                | 7 4         | 456 Exp2                                                                                   | @VNAME hat mit Erfolg in der AG                                                                                                    |
|                |             |                                                                                            | "Evnerimentieren & /=teln" teilge                                                                                                    |
|                |             |                                                                                            |                                                                                                    |
| <u>Schulei</u> | iger        | ne Bemerkun<br>Abk.                                                                        | gen<br>Bepierkung                                                                                                    |
| Schulei        | iger        | e Bemerkun<br>Abk.                                                                         | gen<br>Benjerkung<br>stworben.                                                                                                    |
| Schulei        | iger        | e Bemerkun<br>Abk.                                                                         | gen<br>Benerkung<br>ofworben.                                                                                                    |
| <u>Schulei</u> | iger        | ne Bemerkun<br>Abk.<br>3SW_Tsold                                                           | gen<br>Ber erkung<br>e worben.<br>@VNAME nahm am Schwimmunter<br>hat das Deutsche Schwimmabzeich                                                                                                    |
| <u>Schulei</u> | iger        | ne Bemerkun<br>Abk.<br>3SW_Tsold                                                           | gen<br>Benerkung<br>ofworben.<br>@VNAME nahm am Schwimmunter<br>hat das Deutsche Schwimmabzeich<br>erworben.                                                                                                    |
| Schulei        | iger        | ae Bemerkun<br>Abk.<br>3SW_Tsold<br>3SW_TSilb                                              | gen<br>Benerkung<br>oworben.<br>@VNAME nahm am Schwimmunter<br>hat das Deutsche Schwimmabzeich<br>erworben.<br>@VNAME nahm am Schwimmunter<br>hat das Schwimmabzeichen Silber                                                                                                    |
| Schulei        | iger        | ae Bemerkun<br>Abk.<br>3SW_Tsold<br>3SW_TSilb                                              | gen<br>Benerkung<br>oworben.<br>@VNAME nahm am Schwimmunter<br>hat das Deutsche Schwimmabzeich<br>erworben.<br>@VNAME nahm am Schwimmunter<br>@VNAME nahm am Schwimmunter                                                                                                    |
|                | iger<br>    | ae Bemerkun<br>Abk.<br>3SW_Tsold<br>3SW_TSilb<br>3SW_TSeept                                | gen<br>Benerkung<br>oworben.<br>@VNAME nahm am Schwimmunter<br>hat das Deutsche Schwimmabzeich<br>erworben.<br>@VNAME nahm am Schwimmunter<br>hat das Schwimmabzeichen Silber<br>@VNAME nahm am Schwimmunter<br>hat das Seepferdchen-Abzeichen er                                                                                                    |
|                | iger        | Abk.<br>3SW_Tsold<br>3SW_TSilb<br>3SW_TSeepi<br>4_Koch1                                    | gen<br>Benerkung<br>e worben.<br>@VNAME nahm am Schwimmunter<br>hat das Deutsche Schwimmabzeiche<br>erworben.<br>@VNAME nahm am Schwimmunter<br>hat das Schwimmabzeichen Silber<br>@VNAME nahm am Schwimmunter<br>hat das Seepferdchen-Abzeichen er<br>@VNAME hat an der Koch-AG teilg                                                                                                    |
| Schulel        |             | Abk.<br>3SW_Tsold<br>3SW_TSilb<br>3SW_TSeept<br>4_Koch1<br>4_Koch2                         | gen<br>Benerkung<br>e worben.<br>@VNAME nahm am Schwimmunter<br>hat das Deutsche Schwimmabzeich<br>erworben.<br>@VNAME nahm am Schwimmunter<br>hat das Schwimmabzeichen Silber<br>@VNAME nahm am Schwimmunter<br>hat das Seepferdchen-Abzeichen er<br>@VNAME hat mit Erfolg an der Koo<br>teilgenommen.                                                                                                    |
| Schulei        | iger<br>    | Abk.<br>3SW_TSold<br>3SW_TSilb<br>3SW_TSeept<br>4_Koch1<br>4_Koch2<br>456_Exp1             | gen<br>Benerkung<br>eworben.<br>@VNAME nahm am Schwimmunter<br>hat das Deutsche Schwimmabzeich<br>erworben.<br>@VNAME nahm am Schwimmunter<br>hat das Schwimmabzeichen Silber<br>@VNAME nahm am Schwimmunter<br>hat das Seepferdchen-Abzeichen er<br>@VNAME hat an der Koch-AG teilg<br>@VNAME hat an der Koch-AG teilg<br>@VNAME hat an der AG "Experimer<br>Rätseln" teilgenommen.                                                                     |
|                |             | Abk.<br>3SW_TBold<br>3SW_TSilb<br>3SW_TSeept<br>4_Koch1<br>4_Koch2<br>456_Exp1<br>456_Exp2 | Begrerkung<br>oworben.<br>@VNAME nahm am Schwimmunter<br>hat das Deutsche Schwimmabzeich<br>erworben.<br>@VNAME nahm am Schwimmunter<br>hat das Schwimmabzeichen Silber<br>@VNAME nahm am Schwimmunter<br>hat das Seepferdchen-Abzeichen er<br>@VNAME hat an der Koch-AG teilg<br>@VNAME hat an der Koch-AG teilg<br>@VNAME hat an der AG "Experimer<br>Rätseln" teilgenommen.<br>@VNAME hat mit Erfolg an der AG<br>"Experimentieren & Pätseln" teilgen |

- Klicken Sie in der Tabelle Schuleigene Bemerkungen auf die gewünschte Bemerkung in die Zeile bzw. haken Sie das entsprechende Kontrollkästchen an
- Die gewünschte Bemerkung ist blau hinterlegt.
- 2. Klicken Sie, wie gewünscht, auf das Schaltsymbol <sup>1</sup> oder <sup>1</sup> oder <sup>1</sup> , um die Reihenfolge zu ✓ ändern.
  - In diesem Beispiel hat sich die Reihenfolge noch oben verschoben und die Zeile ist blau hinterlegt und angehakt.
- 3. Klicken Sie abschließend auf SPEICHERN
- Es erscheint ein Hinweis, dass das Speichern erfolgreich war.

Stand: 02.06.2025 - Zeugnisbemerkungen bearbeiten